## Prifysgol Wrecsam Wrexham University

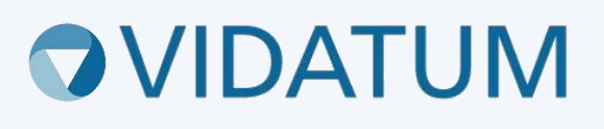

# Wrexham Research Ethics System (WRES)

### User Guide for Committee Reviewers

#### Contents

| 1. Logging In                              | 3 |
|--------------------------------------------|---|
| 2. Notifications & Tasks                   | 3 |
| 3. Accept or Decline Review                | 4 |
| 4. Navigating the Application              | 5 |
| 5. Adding your recommendation and comments | 6 |
| 6. Reviewing Changes                       | 8 |

#### 1. Logging In

You can access the Wrexham Research Ethics System by going to <u>wris.wrexham.ac.uk</u>. To log in **always** select the 'Office 365' button. This is linked to your University 365 account

| Prifysgol Wrecsa<br>Wrexham Univers<br><sub>Vidatum Academic</sub> | am<br>Sity |
|--------------------------------------------------------------------|------------|
| Office 365                                                         | ]          |
| OR                                                                 |            |
| Username                                                           |            |
| Password                                                           |            |
| Logout when the browser close                                      |            |
| Login                                                              |            |
| Forgot password?                                                   |            |
|                                                                    | WGU4.0.2.0 |

You might be asked to log in using your University credentials or to verify your identity as shown in the below screens.

| Microsoft                                                                                | thomasonf@glyndwr.ac.uk                                                    |
|------------------------------------------------------------------------------------------|----------------------------------------------------------------------------|
| Enter password                                                                           | Verify your identity                                                       |
| Your organizational policy requires you to sign in<br>again after a certain time period. | Text +XX XXXXXXXXXXX58                                                     |
|                                                                                          |                                                                            |
| orgot my password                                                                        | Call +XX XXXXXXXX58                                                        |
| Sign in with another account                                                             | More information                                                           |
| Sign in                                                                                  | Are your verification methods current? Check at<br>https://aka.ms/mfasetup |

#### 2. Notifications & Tasks

If your review is required, you will receive an email to your Wrexham University email address directing you to the system. Upon logging in, you will arrive at the homepage where you will find the 'Notifications and Tasks' section. This will provide details of the application, including what your approval role is, either 'Ethics Reviewer' or 'Ethics Supervisor'.

| lotifications and Tasks           | J                                       |                                                                                                    | I                                                                      |
|-----------------------------------|-----------------------------------------|----------------------------------------------------------------------------------------------------|------------------------------------------------------------------------|
| Notifications 1 Tasks 3           |                                         |                                                                                                    |                                                                        |
|                                   |                                         | Search:                                                                                                    |                                                                        |
| ti Ref ti Submission<br>PI # type | title 1 Approval 1<br>Title Step / Role | Notification                                                                                                    | î↓<br>link                                                             |
| Shafiq 1278 Ethics Review<br>Far  | Testing<br>versions                     | <ul> <li>Dear Approver / Reviewer,</li> <li>The following application has been suid and requires your review.</li> <li>Please note the application number for reference below: <ul> <li>1278</li> <li>Testing versions</li> <li>P// Student Name: Shafiq Far</li> <li>Supervisor Name:</li> <li>Committee Submitted to: Univer Please login to the system to re action this item. You can see a lift from your homepage, under the section.</li> </ul> </li> </ul> | •<br>bmitted<br>or<br>ersity REC<br>view and<br>ink to it<br>e "Tasks" |

From there, click on the "Submissions" button on the navigation bar as highlighted below. Here you will see the application listed.

| vidatum Acade | Hick sames Find Subscription       |      |                                             | (Signer)                  |
|---------------|------------------------------------|------|---------------------------------------------|---------------------------|
|               | $\wedge$                           |      |                                             | Campon                    |
|               | Your Profile                       | -    | L My Summary                                | 28                        |
|               | 8                                  |      | @ Carriel publications                      | 0                         |
|               |                                    |      | <ul> <li>Professional activities</li> </ul> | •                         |
|               |                                    |      | Impart statements                           | •                         |
|               |                                    |      | # hadrogadoties                             | •                         |
|               | Last Upsteinet                     |      | A free                                      | •                         |
|               | Constant & Manufacture             |      | # franciska title                           | •                         |
|               | soffense Leonradous                |      | Actions                                     | 2                         |
|               | Nor The                            | 1,04 | • The face O regarded public                | 1015                      |
|               | Notifications and Tasks            |      | P The Tank O publications and<br>sequents   | ding a file optical or    |
|               | Industry Inc.                      |      | Connect your COCCD according to the sector. | unt to find prov          |
|               | No data available in this section, |      | · Add your Researchment to help             | activity out publications |

#### 3. Accept or Decline Review

Before completing the ethical review of the application, you need to confirm if you can review the application in the requested time. Select the Action button.

| Project Details | Aims & Objectives | Human Partcipants | Data Managment | Governance | Attachments |        |
|-----------------|-------------------|-------------------|----------------|------------|-------------|--------|
|                 |                   |                   |                |            |             | Action |
| Project         |                   |                   |                |            |             |        |

If you can complete the review, select 'Accept Review' and 'Save'.

If you cannot complete the review within the expected time frame, please select 'Decline Review' and 'Save' this will notify the REC administrator that a new reviewer needs to be assigned. Please do this within 2 days of receiving an application.

| Your Approval |                                                                     |     |
|---------------|---------------------------------------------------------------------|-----|
| and Comments  | Update Status To:                                                   |     |
|               | Accept review     Decline Review Add Company                        |     |
|               | Add comment                                                         |     |
|               |                                                                     | 1.  |
|               | Comments posted here and names of reviewers will be visible to all. | ave |

#### 4. Navigating the Application

Once you have selected 'Save', you will brought to the status page of the application. To access and start reviewing the application, select 'Ethics Review'.

| Prifysgol Wrecsam Vidatum Academic WGUDEV4.0.2.0 Hor | ne Profile Output                    | s Submissions Publish            |                       |         |
|------------------------------------------------------|--------------------------------------|----------------------------------|-----------------------|---------|
|                                                      | Ethics App                           | proval and Comme                 | ents                  |         |
| Intent to Submit                                     | Submission                           | Title: Testing amendment 2       |                       |         |
| Grant Registration                                   | betanb                               | PI: Frances Thomason             |                       |         |
| <ul> <li>Live Grants</li> </ul>                      |                                      | Status: Awaiting reviewer reco   | ommendation           |         |
|                                                      | Current Ethics<br>Approval<br>Status | Role / Approver                  | Date                  | Status  |
| 8º Ethrics Review                                    |                                      | Ethics Admin<br>Frances Thomason | 10/10/2023 8:49:37 AM | $\odot$ |
|                                                      |                                      | Ethics Reviewer                  | 10/10/2023 1:20:29 PM | $\odot$ |
|                                                      |                                      | Ethics Reviewer                  |                       | 0       |

Then select the application you have been assigned to review.

|      |                                                     |                                                |                   |                          |                    |                  |              | Search:               |     |
|------|-----------------------------------------------------|------------------------------------------------|-------------------|--------------------------|--------------------|------------------|--------------|-----------------------|-----|
| REF# | î⊥<br>Title                                         | t⊥ t⊥<br>REC                                   | î⊥<br><b>Risk</b> | t↓<br>Period             | Submission<br>Date | t⊥ #<br>Versions | ↑↓<br>Status | ţ†                    | †↓  |
| 1336 | Testing<br>amendment<br>Frances Themas<br>Amendment | Faculty of Arts, Science<br>and Technology REC | MINIMAL (         | 05/04/2023<br>19/04/2023 | 10/10/2023         |                  | Awaiting ro  | viewer recommendation | ≗ 🕅 |

Work your way through the full application by using the navigation panel to access each section.

| Project Details External Appro                      | val Human Partcipants | Data Managment               | Governance | Attachments |                                                                                                    |
|-----------------------------------------------------|-----------------------|------------------------------|------------|-------------|----------------------------------------------------------------------------------------------------|
|                                                     |                       |                              |            |             | Action                                                                                                    |
| Project                                             |                       |                              |            |             |                                                                                                    |
|                                                     |                       |                              |            |             |                                                                                                    |
| Project Title *                                     | Nan                   | ne *                         |            |             | Project Datails                                                                                                    |
| Project Title *<br>Testing amendment 2              | Nan                   | ne *<br>• Please Select      |            |             | <b>Project Details</b><br>Please complete the relevant                                                                      |
| Project Title *<br>Testing amendment 2<br>Are you * | Nan                   | <b>ne *</b><br>Please Select |            |             | Project Details<br>Please complete the relevant<br>details of the Principal Investigator<br>or Student Investigator. Please |

If the applicant has uploaded any documents to support their application, you can download them from the attachment tab.

|                                 |        |               |            |        | Action                                                             |
|---------------------------------|--------|---------------|------------|--------|--------------------------------------------------------------------|
| Ethics Review Attachments       |        |               |            |        |                                                                    |
| File name                       |        |               |            | Browse | Attachments                                                        |
| Attachment Type *               |        |               |            |        | Please upload all relevant<br>documentation before submitting      |
| Please Select                   |        |               |            | •      | your application. To upload a                                      |
| File name description           |        |               |            |        | document please select the browse<br>button and choose the type of |
|                                 |        |               |            |        | document you are uploading from                                    |
|                                 |        |               |            | 11     | In the file name description text                                  |
|                                 |        |               |            | upload | box please add the document<br>name and version number.            |
| File name                       | ∿ Туре |               | 11 Actions | îl     |                                                                    |
| Amendment form.docx Amendment 2 | AMEN   | DMENT_DETAILS | 1 ±        |        |                                                                    |

When you have read all sections of the application select the Action button again.

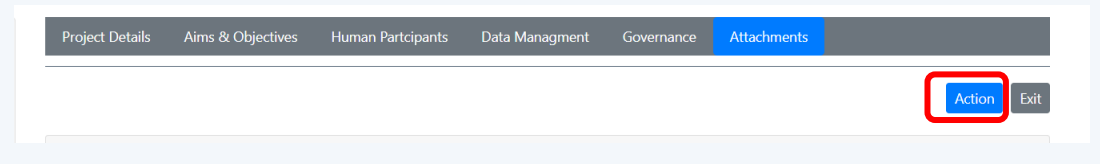

#### 5. Adding your recommendation and comments

- 1. Always select your **Recommendation** from the drop-down.
  - > Approve
  - > Minor Modifications Required
  - > Major Modifications Required

Reject - if you feel an application should be rejected, please contact recadmin@wrexham.ac.uk first

2. Leave your **Overall Review.** This is any comments or queries you would like to leave with the REC Administrator, the applicant will not see these comments.

3. Add in your **Reviewer Comments on application required to Applicant.** Comments added here will be seen by the applicant, but your name will be withheld. Please ensure your comments reflect what changes should be made and which part of the application your comment refers to.

4. Add in your **Reviewer Comments on documentation required to Applicant.** Comments added here will be seen by the applicant, but your name will be withheld. You can add comments here which refer to any documents which have been attached to the application.

5. **Complete Review** or **Save for Later.** If you have completed your review you can select Complete Review here, or if you want to come back to it later, select, Save for Later.

6. Please note the **Add Comment** section is designed for communication between the research team or student and supervisor. You can leave any other comments here but it is not advised as your name will be visible to the applicants and supervisors when using this feature.

|              | Recommendation                                                                |  |
|--------------|-------------------------------------------------------------------------------|--|
| and Comments | Please Select                                                                 |  |
|              | Only visible to REC Admin                                                     |  |
|              | Overall Review                                                                |  |
|              | Onivutible to BEC Admin                                                       |  |
|              | Reviewer Comments on application required to Applicant                        |  |
|              |                                                                               |  |
|              | Visible to Applicant Reviewer Comments on documentation required to Applicant |  |
|              |                                                                               |  |
|              | Visible to Applicant Update Status To:                                        |  |
|              |                                                                               |  |
|              | Complete review                                                               |  |
|              | Complete review Save for later                                                |  |
|              | Complete review Save for later Add Comment                                    |  |
|              | Complete review Save for later Add Comment                                    |  |

7. Select Save.

The REC administrator will receive a notification that you have completed the and return the comments to the applicant.

#### **6. Reviewing Changes**

If you have requested changes to an application, you will be notified through email when the application has been resubmitted.

You should follow the same process as detailed in the above steps. Where possible the REC admin will submit a report detailing the changes that have been made to the application.

The Recommendations and Comments you previously entered will have saved as shown below. This is so you can see what was asked of the applicants.

You can change the Recommendation and delete/ write over the Comments previously entered and select save.

| Your Approval | Recommendation                                                                  |
|---------------|---------------------------------------------------------------------------------|
| and Comments  | Minor Modifications Required                                                    |
|               | Only visible to REC Admin                                                       |
|               | Overall Review                                                                  |
|               |                                                                                 |
|               | Only visible to REC Admin                                                       |
|               | Reviewer Comments on application required to Applicant                          |
|               | Explain how participants will be approached                                     |
|               | Visible to Applicant                                                            |
|               | Reviewer Comments on documentation required to Applicant                        |
|               | Add Supervisor contact details to the PIS                                       |
|               | Visible to Applicant                                                            |
|               | Update Status To:                                                               |
|               | O Complete review                                                               |
|               | O Save for later                                                                |
|               | Add Comment                                                                     |
|               |                                                                                 |
|               | Comments posted here and names of reviewers will be visible to all. Cancel Save |

You should go through this process until you are happy to provide ethical approval to the project.

Approval should only be selected from the Recommendations drop-down when there are no further comments or requested changes to be made.